# https://sigeleicao.ifrj.edu.br/sigeleicao

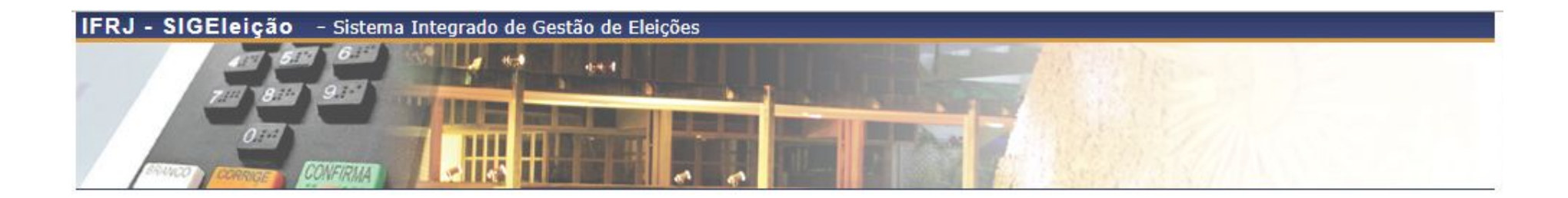

| Tipo:    | Consider O Alexa |
|----------|------------------|
| 11por    | Servidor C Aluno |
| Usuario: |                  |
| Senha:   |                  |

Autenticação do Código Fonte da Versão 2.7.0.null-SNAPSHOT

4891d05ebe395f099512dfcb50d6199e8473c7655e96f552e01adb0af1e12b4d

### PASSO 2: HOMOLOGAR RESULTADOS DAS ELEIÇÕES

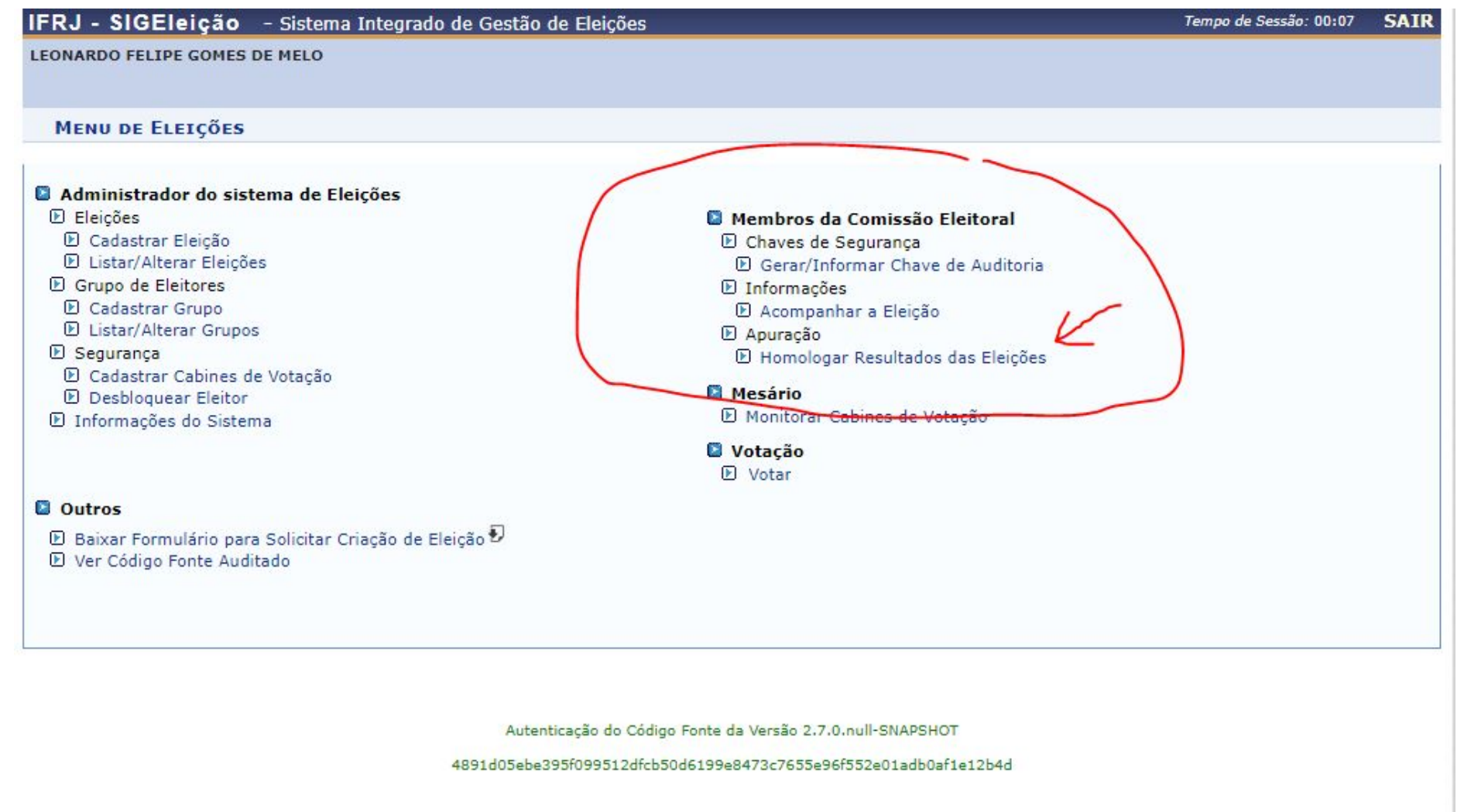

SIGEleição | Copyright © 2009-2019 - Diretoria de Gestão de Tecnologia da Informação e Comunicação - IFRJ - (21) 3293-6000 - icor.intranet.ifrj.edu.br.inst1 - v2.7.0.null-SNAPSHOT

## PASSO 3: ESCOLHA A ELEIÇÃO QUE DESEJA HOMOLOGAR

| IFRJ - SIGEleição - Sistema Integrado de Gestão de Eleições                                                                                                    | Tempo de Sessão: 00:07 SAI                                                                                                    |
|----------------------------------------------------------------------------------------------------|----------------------------------------------------------------------------------------------------|
| LEONARDO FELIPE GOMES DE MELO                                                                                                    |                                                                                                    |
| GESTÃO ELEIÇÃO > Homologar e Publicizar Resultado                                                                                                    | das Eleições                                                                                                    |
| Homologar o resultado das eleições torna público os resultados para que o                                                                                         | s eleitores possam visualizá-los                                                                                                    |
| Observação: O Relatório de Votos e o Relatório Nominal de Votantes são<br>momento algum, em qual chapa as pessoas listadas no Relatório Nominal<br>O voto no SIGE | relatórios independentes. Não é salvo na base do sistema e não é possível recuperar, em<br>de Votantes votaram.<br><b>:leição é totalmente anômimo!</b> |
|                                                                                                    |                                                                                                    |
| 📄: Gerar Relatóri                                                                                                    | o de Votos e Publicar os Resultados                                                                                                    |
|                                                                                                    | Filtros                                                                                                    |
| Início: 🖈 25/09/2019                                                                                                    | Fim: * 25/11/2019                                                                                                    |
|                                                                                                    | Filtrar                                                                                                    |

| Inicio                   | Fim                                                                                                  | Limite de Exibição 🌈                                                                                                    |
|--------------------------|----------------------------------------------------------------------------------------------------|----------------------------------------------------------------------------------------------------|
| 25/11/2019 16:30         | 25/11/2019 16:35                                                                                     | 29/11/2019 23:59                                                                                                    |
| 10/10/2019 10:00 2249391 | 11/10/2019 19:00                                                                                     | 18/10/2019 23:59                                                                                                    |
| 30/09/2019 10:00 2245633 | 04/10/2019 22:00                                                                                     | 04/10/2019 23:59                                                                                                    |
| 30/09/2019 10:00 2245632 | 04/10/2019 22:00                                                                                     | 04/10/2019 23:59                                                                                                    |
|                          | 25/11/2019 16:30<br>10/10/2019 10:00 2249391<br>30/09/2019 10:00 2245633<br>30/09/2019 10:00 2245632 | 25/11/2019 16:30 25/11/2019 16:35   10/10/2019 10:00 2249391 11/10/2019 19:00   30/09/2019 10:00 2245633 04/10/2019 22:00   30/09/2019 10:00 2245632 04/10/2019 22:00 |

Autenticação do Código Fonte da Versão 2.7.0.null-SNAPSHOT

4891d05ebe395f099512dfcb50d6199e8473c7655e96f552e01adb0af1e12b4d

SIGEleição | Copyright © 2009-2019 - Diretoria de Gestão de Tecnologia da Informação e Comunicação - IFRJ - (21) 3293-6000 - mintaka.ifrj.edu.br.mintaka - v2.7.0.null-SNAPSHOT

#### **PASSO 4: HOMOLOGAR E PUBLICAR RESULTADO**

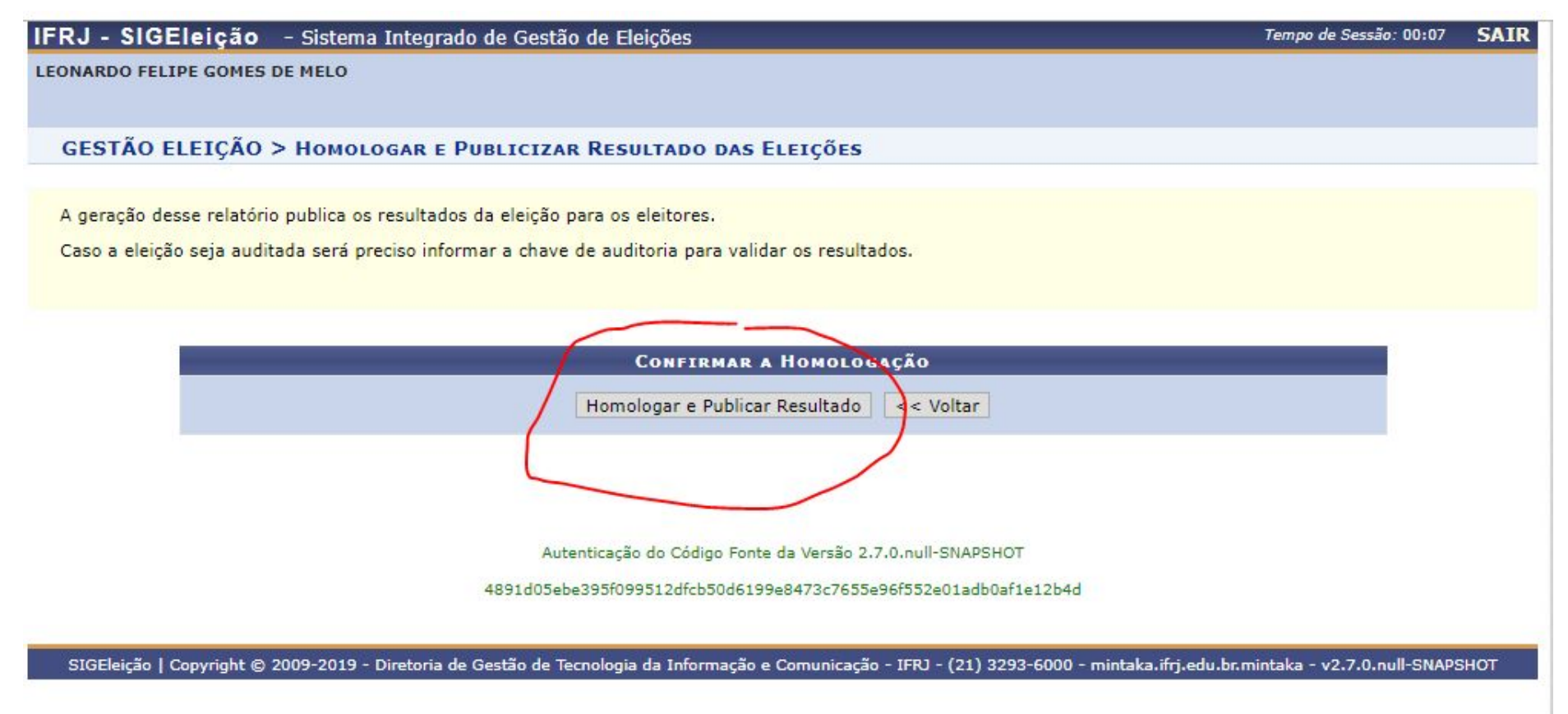

## APÓS A HOMOLOGAÇÃO SERÁ GERADO UM ARQUIVO EM PDF COM A CONTAGEM DOS VOTOS.